# 1. Introduction

This document describes how to import bins, zones and Fixed bins into the Produmex system.

# 2. Excel: Preparation of the Excel

You can download an Excel template for the Produmex import tool here

### 2.1. Zone

- Code: Zone code
- Name: Name of the zone
- Parentcode: Code of the warehouse the zone belongs to

#### 2.2. Bin

- Code: Scancode of the bin
- Name: Name of the bin
- Parentcode: Code of the zone the bin belongs to
- Is Active (Y/N): Is the location active?
- IsDestinationForPicking (Y/N): Can the location be selected to put products on after a picking? Is the location a 'pick and hold' location
- CanBeLinedUp (Y/N): Can the location be lined up during a production proces (mostly used for Tanks/ Silo's)
- IsPickLocation: Can the location be used to perform item picking
- IsFixedItem (Y/N): Is the location a fixed picklocation?
- CanBeReplenished (Y/N)

### 2.3. Binltem

- ParentCode: code of the Bin location
- ItemCode
- MinimumNumberOfItems: The minimum quantity of the item on the location. If the quantity falls below the minimum the system will generate a replenishment order
- MaximumNumberOfItems: The maximum quantity the location can contain of the specified item on the specified location
- NumberOfItemsToReplenish: Quantity that should be used to replenish a fixed picklocation.

#### 2.4. Packaging types

- ItemCode: This itemcode must be known in SAP Business One
- PackagingTypeCode: The packaging type code. This packaging type code must be known in the table PMX\_PATY. You can enter the packaging types using Tools → Default Forms → PMX\_PATY – Packaging types

| ·                                                                                                    |
|----------------------------------------------------------------------------------------------------|
| PMX_BESTELLUST - Bestellijst                                                                                                    |
| PMX_DRIV - List of selectable driver                                                                                                    |
| PMX_EVAC - List of actions for certa                                                                                                    |
| PMX_EXDE - Expiry definitions. This                                                                                                    |
| PMX_KORTINGEN - PMX_KORTING                                                                                                    |
| PMX_LIPL - List of selectable license                                                                                                    |
| PMX_LUMT - Links between 'GS1 ur                                                                                                    |
| PMX_PATY - Packaging types                                                                                                    |
| PMX_EXDE - Expiry definitions. Th<br>PMX_KORTINGEN - PMX_KORTIN<br>PMX_LIPL - List of selectable licen<br>PMX_LUMT - Links between 'GS1<br>PMX_PATY - Packaging types |

- Quantity: The quantity of the inventory unit of measure
- BarcodeType: Fixed value
  - G: Use this value for a GTIN14 barcode type (System will do a check if it is a valid GTIN-14 barcode)
  - F: Use this value for a Free Barcode type (System will perform no check)
- Barcode: The Barcode of the Packaging Type
- AskDuringReception:
  - $\circ$  N: The sytem will not ask the quantity in the packaging type during the reception proces
  - Y: The system will ask the quantity in the packaging type during the reception proces
  - REMARK: if the item is not managed in batches, the system will not allow a 'Y' value in this field.
- HideDuringEnteringQuantity
  - N: The user cannot enter how much packaging types he is receiving
  - $\circ$  Y: The user can enter how many packaging types he is receiving

#### 2.5. Item zonetypes

- ItemCode: Item of the zone type
- ZoneTypeCode: The code of the zone Type. The zone type must exist in the organizational structure of Produmex.

| Defaults Extensio | n parameters                   | Production                    | SSCC                                     | Reports                                                                  | Print events                                                                        | Zone types Pa + >                                                                                                    |
|-------------------|--------------------------------|-------------------------------|------------------------------------------|--------------------------------------------------------------------------|-------------------------------------------------------------------------------------|----------------------------------------------------------------------------------------------------|
| Code              |                                |                               | Nar                                      | ne                                                                       |                                                                                     |                                                                                                    |
|                   |                                |                               | DIE                                      | VRIES                                                                    |                                                                                     |                                                                                                    |
| ł                 |                                |                               | ROC                                      | M TEMPI                                                                  | ERATURE                                                                             |                                                                                                    |
|                   | L<br>Defaults Extensio<br>Code | Defaults Extension parameters | Defaults Extension parameters Production | Defaults Extension parameters Production SSCC<br>Code Nar<br>DIEI<br>ROC | Defaults Extension parameters Production SSCC Reports Code Name DIEPVRIES ROOM TEMP | Defaults     Extension parameters     Production     SSCC     Reports     Print events       Code     Name       DIEPVRIES       ROOM TEMPERATURE |

#### 2.6. Customer Shelf life

- ItemCode
- CardCode: The cardcode of the customer
- CountryCode: The country code for this shelf life (optional)

• ShelfLifeInDays: Shelf life for the customer for the item

# 3. Import tool

The import tool can be find in the installation folder of the produmex tools:

| X                     | Strateg Streetings Street                                       |                    |         |
|-----------------------|-----------------------------------------------------------------|--------------------|---------|
| 😋 🔍 🗢 📗 « OS (C:)     | Program Files      Produmex      Produmex Tools                 | rch Produmex Tools | ٩       |
| Organize 🔻 Include ir | n library 🔻 Share with 🕶 Burn New folder                        |                    |         |
| 🔆 Favorites           | Name                                                            | Date modified      | Туре 🖍  |
| 🧮 Desktop             | Produmex.Sbo.Logex.Tools.GenerateDocs.exe                       | 22-Aug-11 09:33    | CONFI   |
| 🔠 Recent Places       | Produmex.Sbo.Logex.Tools.GenerateDocs.InstallState              | 22-Aug-11 09:33    | INSTAL  |
|                       | Produmex.Sbo.Logex.Tools.ImportInitialSAPStockTool.exe          | 22-Aug-11 09:33    | CONFI = |
| 🥞 Libraries           | Produmex.Sbo.Logex.Tools.ImportInitialSAPStockTool.InstallState | 22-Aug-11 09:33    | INSTAL  |
| Documents             | Produmex.Sbo.Logex.Tools.ImportTool.exe                         | 22-Aug-11 09:33    | CONFI   |
| 👌 Music               | Produmex.Sbo.Logex. I ools.Import I ool.InstallState            | 22-Aug-11 09:33    | INSTAL  |
| 📔 Pictures            | Produmex.Sbo.Logex.Tools.InterfacingTool.exe                    | 22-Aug-11 09:33    | CONFI   |
| 📑 Videos              | Produmex.Sbo.Logex.Tools.InterfacingTool.InstallState           | 22-Aug-11 09:33    | INSTAL  |
|                       | Produmex.Sbo.Logex.Tools.ReplenishTool.exe                      | 22-Aug-11 09:33    | CONFI   |
| 👰 Computer            | Produmex.Sbo.Logex.Tools.ReplenishTool.InstallState             | 22-Aug-11 09:33    | INSTAL  |
| 🏭 OS (C:)             | Produmex.Sbo.Logex.Tools.UpdateDatabaseTool.exe                 | 22-Aug-11 09:33    | CONFI   |
|                       | Produmex.Sbo.Logex.Tools.UpdateDatabaseTool.InstallState        | 22-Aug-11 09:33    | INSTAL  |
| 📬 Network             | Produmex.Sbo.Logex.Tools.ImportTool                             | 17-Aug-11 01:05    | Applic  |
|                       | Produmex.Sbo.Logex.Tools.UpdateDatabaseTool                     | 17-Aug-11 01:05    | Applica |

The application contains of a config file called Produmex.Sbo.Logex.Tools.ImportTool.exe.config. In this config file, the connectionstring is configured to connect to the database:

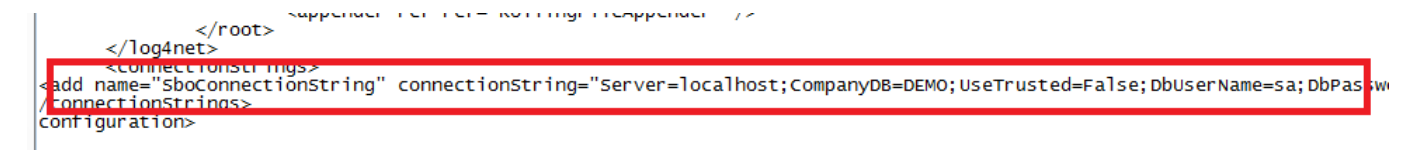

Following parameters should be filled in:

- Server: Name or Ip of the database server (fe: localhost)
- CompanyDB: Name of the database (fe: SBO\_DEMO\_US)
- DBUserName; Username wich can connect to the database (fe: sa)
- DBPassword: Password of the user (fe: B1Admin)
- Usename: An existing SAP user that is available in given database (fe: manager)
- Password: The password of the SAP user (fe: manager)
- ServerType: MSSQL2005 or MSSQL2008
- LicenseServer: Ip adres and port of the license server (fe: localhost:30000)

## 4. Import Zones

• 1. Fill in relevant data in the worksheet Zone and save the worksheet as a CSV file:

| Save As       Excel Workbook         Screel Macro-Enabled Workbook       Excel Macro-Enabled Workbook         Organize ▼ Ne       Single File Web Page         Whicrosoft Excel       Excel Template         Excel 97-2003 Template       Excel 97-2003 Template         Excel 97-2003 Template       Excel 97-2003 Template         Microsoft Excel       Unicode Text         ML Spreadsheet 2003       Microsoft Excel 50/95 Workbook         Single File web Page       Velo Page         Music       CSV (Comma delimited)         Ibraries       Formatted Text (Space delimited)         Text (Macintosh)       Text (Macintosh)         CSV (Macintosh)       CSV (Macintosh)         CSV (Macintosh)       CSV (Macintosh)         SylK (Symbolic Link)       SylK (Symbolic Link)         File name:       Excel Add-In                                                     |                   |                                  | - |
|----------------------------------------------------------------------------------------------------|-------------------|----------------------------------|---|
| Excel Macro-Enabled Workbook         Excel Binary Workbook         Excel Binary Workbook         XML Data         Organize ▼         Ne         Single File Web Page         Web Page         Excel Macro-Enabled Template         Excel 97-2003 Template         Excel 97-2003 Template         Excel 97-2003 Template         Excel 97-2003 Template         Image: Pavorites         Text (Tab delimited)         Unicode Text         XML Spreadsheet 2003         Microsoft Excel 5.0/95 Workbook         CSV (Comma delimited)         Formatted Text (Space delimited)         Text (Macintosh)         Text (Macintosh)         Text (Macintosh)         Text (Macintosh)         SV (Ms-DOS)         Dif (Data Interchange Format)         SYLK (Symbolic Link)         Excel Add-In         File name:                                                                      | X Save As         | Excel Workbook                   |   |
| Image: Second Binary Workbook         Excel 97-2003 Workbook         XML Data         Single File Web Page         Web Page         Excel Template         Excel 97-2003 Template         Excel 97-2003 Template         Excel 97-2003 Template         Excel 97-2003 Template         Excel 97-2003 Template         Excel 97-2003 Template         Image: Posktop         Wicrosoft Excel         Microsoft Excel 5.0/95 Workbook         CSV (Comma delimited)         Formatted Text (Space delimited)         Text (Macintosh)         Text (Macintosh)         Text (Macintosh)         Text (Macintosh)         SV (Macintosh)         SV (Macintosh)         SV (Macintosh)         SV (Macintosh)         SV (Macintosh)         SV (Macintosh)         SV (Macintosh)         SV (Macintosh)         SVLK (Symbolic Link)         SVLK (Symbolic Link)         Excel Add-In | A Save As         | Excel Macro-Enabled Workbook     | ľ |
| Organize ▼       Ne         Excel 97-2003 Workbook         XML Data         Single File Web Page         Web Page         Excel Template         Excel Macro-Enabled Template         Excel 97-2003 Template         Text (Tab delimited)         Unicode Text         XML Spreadsheet 2003                                                                                                    |                   | Excel Binary Workbook            | ħ |
| Organize ▼       Ne         XML Data       Single File Web Page         Web Page       Excel Template         Excel Macro-Enabled Template       Excel 97-2003 Template         Excel 97-2003 Template       Text (Tab delimited)         Unicode Text       XML Spreadsheet 2003         Microsoft Excel       Single File Web Page         Excel 97-2003 Template       Text (Tab delimited)         Unicode Text       XML Spreadsheet 2003         Microsoft Excel 5.0/95 Workbook       CSV (Comma delimited)         Formatted Text (Space delimited)       Text (Macintosh)         Text (Macintosh)       Text (MS-DOS)         SV (Macintosh)       CSV (Macintosh)         CSV (Macintosh)       CSV (Macintosh)         SYLK (Symbolic Link)       SYLK (Symbolic Link)         File name:       Excel Add-In                                                              |                   | Excel 97-2003 Workbook           | Ł |
| Organize       ✓ Ne         Single File Web Page       Web Page         Web Page       Excel Template         Excel Macro-Enabled Template       Excel 97-2003 Template         Excel 97-2003 Template       Text (Tab delimited)         Unicode Text       XML Spreadsheet 2003         Microsoft Excel 5.0/95 Workbook       CSV (Comma delimited)         Formatted Text (Space delimited)       Text (Macintosh)         Text (Macintosh)       CSV (Macintosh)         CSV (Macintosh)       CSV (Macintosh)         CSV (Macintosh)       CSV (Macintosh)         SYLK (Symbolic Link)       SYLK (Symbolic Link)         Excel Add-In       Excel Add-In                                                                                                    |                   | XML Data                         | h |
| Web Page         Microsoft Excel         Excel Template         Excel Macro-Enabled Template         Excel 97-2003 Template         Excel 97-2003 Template         Image: Desktop         Unicode Text         XML Spreadsheet 2003         Microsoft Excel 5.0/95 Workbook         CSV (Comma delimited)         Image: Documents         Text (Macintosh)         Text (MS-DOS)         Image: Pictures         Diff (Data Interchange Format)         SYLK (Symbolic Link)         Excel 420-1         File name:         Excel Add-In                                                                                                    | Organize 🔻 Ne     | Single File Web Page             | l |
| Image: Second Stream       Excel Template         Excel Macro-Enabled Template         Excel 97-2003 Template         Excel 97-2003 Template         Text (Tab delimited)         Unicode Text         XML Spreadsheet 2003         Microsoft Excel 5.0/95 Workbook         CSV (Comma delimited)         Formatted Text (Space delimited)         Text (Macintosh)         Text (Macintosh)         Text (MS-DOS)         Image: Pictures         Pictures         DIF (Data Interchange Format)         SYLK (Symbolic Link)         Excel Add-In         Excel Add-In                                                                                                    |                   | Web Page                         | f |
| ★ Favorites       Excel Macro-Enabled Template         ★ Favorites       Text (Tab delimited)         ■ Desktop       Unicode Text         ★ ML Spreadsheet 2003       Microsoft Excel 5.0/95 Workbook         ★ CSV (Comma delimited)       Formatted Text (Space delimited)         ★ Documents       Text (Macintosh)         ★ Music       CSV (Macintosh)         ★ VML Spreadsheet Format)       SYLK (Symbolic Link)         ★ Formattee Text (Space between the text)       SYLK (Symbolic Link)                                                                                                    | Microsoft Excel   | Excel Template                   | l |
| ★ Favorites       Excel 97-2003 Template         Text (Tab delimited)       Unicode Text         ML Spreadsheet 2003       Microsoft Excel 5.0/95 Workbook         CSV (Comma delimited)       Formatted Text (Space delimited)         Text (Macintosh)       Text (Macintosh)         Text (MS-DOS)       CSV (Macintosh)         CSV (Macintosh)       CSV (Macintosh)         File name:       File name:                                                                                                    |                   | Excel Macro-Enabled Template     | I |
| ✓ Favorites       Text (Tab delimited)         □ Desktop       Unicode Text         ✓ ML Spreadsheet 2003       Microsoft Excel 5.0/95 Workbook         ✓ CSV (Comma delimited)         Formatted Text (Space delimited)         Text (Macintosh)         Text (MS-DOS)         ✓ Music         CSV (Macintosh)         CSV (Macintosh)         CSV (Macintosh)         SYLK (Symbolic Link)         File name:                                                                                                    |                   | Excel 97-2003 Template           | I |
| Image: Desktop       Unicode Text         XML Spreadsheet 2003       Microsoft Excel 5.0/95 Workbook         CSV (Comma delimited)         Formatted Text (Space delimited)         Text (Macintosh)         Text (MS-DOS)         OSV (Macintosh)         CSV (Macintosh)         CSV (Macintosh)         SYLK (Symbolic Link)         File name:         Excel Add-In                                                                                                    | 🂢 Favorites       | Text (Tab delimited)             | l |
| Image: Second Places       XML Spreadsheet 2003         Microsoft Excel 5.0/95 Workbook         CSV (Comma delimited)         Formatted Text (Space delimited)         Text (Macintosh)         Text (MS-DOS)         CSV (Macintosh)         CSV (Macintosh)         CSV (Macintosh)         CSV (Macintosh)         SYLK (Symbolic Link)         File name:         File name:                                                                                                    | Desktop           | Unicode Text                     | l |
| Image: Second Places       Microsoft Excel 5.0/95 Workbook         CSV (Comma delimited)         Formatted Text (Space delimited)         Text (Macintosh)         Text (MS-DOS)         OSV (Macintosh)         CSV (Macintosh)         CSV (Macintosh)         CSV (Macintosh)         CSV (Ms-DOS)         DIF (Data Interchange Format)         SYLK (Symbolic Link)         Excel Add-In         Excel Add-In                                                                                                    |                   | XML Spreadsheet 2003             | I |
| CSV (Comma delimited)         Formatted Text (Space delimited)         Text (Macintosh)         Text (MS-DOS)         Music         CSV (Macintosh)         CSV (Macintosh)         CSV (Ms-DOS)         DIF (Data Interchange Format)         SYLK (Symbolic Link)         Excel Add-In         Excel Add-In                                                                                                    | The Recent Places | Microsoft Excel 5.0/95 Workbook  |   |
| Formatted Text (Space delimited)         Text (Macintosh)         Text (MS-DOS)         Music         CSV (Macintosh)         CSV (Ms-DOS)         DIF (Data Interchange Format)         SYLK (Symbolic Link)         Excel Add-In         Excel Add-In                                                                                                    |                   | CSV (Comma delimited)            |   |
| Text (Macintosh)<br>Text (MS-DOS)<br>Music<br>CSV (Macintosh)<br>CSV (MS-DOS)<br>DIF (Data Interchange Format)<br>SYLK (Symbolic Link)<br>Excel Add-In<br>Excel Add-In                                                                                                    | 🔚 Libraries       | Formatted Text (Space delimited) | I |
| Image: Documents       Text (MS-DOS)         Image: Documents       CSV (Macintosh)         Image: Discurs       CSV (Macintosh)         Image: Discurs       DIF (Data Interchange Format)         SYLK (Symbolic Link)       SYLK (Symbolic Link)         File name:       Excel Add-In                                                                                                    |                   | Text (Macintosh)                 | I |
| Music CSV (Macintosh)<br>CSV (MS-DOS)<br>DIF (Data Interchange Format)<br>SYLK (Symbolic Link)<br>Excel Add-In<br>Excel Add-In                                                                                                    | Documents         | Text (MS-DOS)                    | l |
| CSV (MS-DOS)<br>DIF (Data Interchange Format)<br>SYLK (Symbolic Link)<br>Excel Add-In                                                                                                    | 🚽 Music           | CSV (Macintosh)                  | I |
| File name: Excel Add-In                                                                                                    | Distures          | CSV (MS-DOS)                     | U |
| File name: Excel Add-In                                                                                                    |                   | DIF (Data Interchange Format)    | I |
| File name: Excel Add-In                                                                                                    |                   | SYLK (Symbolic Link)             | I |
|                                                                                                    | File name:        | Excel Add-In                     | I |
| Excel 97-2003 Add-In                                                                                                    | C                 | Excel 97-2003 Add-In             | I |
| Save as type: PDF                                                                                                    | Save as type:     |                                  | 1 |
| Authors: A Document                                                                                                    | Authors           | XPS Document                     |   |
| Autoris OpenDocument Spreadsheet                                                                                                    | Authors           |                                  |   |

After having created the csv file, you should remove the line that contains the data types (usually this is the 2nd line of the csv file).

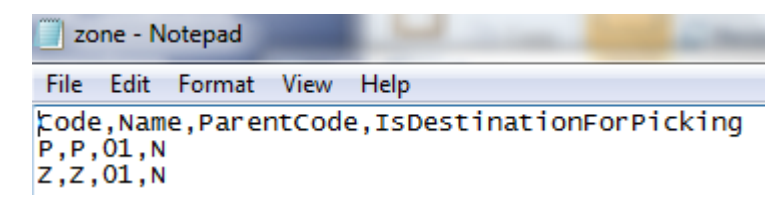

- 2. Lauch the import tool by clicking the Produmex.Sbo.Logex.Tools.ImportTool.exe in the installation folder of the produmex tools.
- 3. Browse to the CSV file and select 'Zone' in the 'Type' Combo Box

2016/07/07 07:15

5/13

| 🗁 Import Tool                                                                                                    |                                                                                       |              |                           |  |  |  |
|----------------------------------------------------------------------------------------------------|---------------------------------------------------------------------------------------|--------------|---------------------------|--|--|--|
| File Location C:\                                                                                                    |                                                                                       | Browse       | Import Localization       |  |  |  |
| File Location C:\                                                                                                    |                                                                                       | Browse       | Import OSE objects (.xml) |  |  |  |
| File Location C:\TEM                                                                                                    | P\zone.csv                                                                            | Browse       | Import OSE objects (.csv) |  |  |  |
| Type Zone                                                                                                    |                                                                                       |              |                           |  |  |  |
| Covert XML-CSV                                                                                                    |                                                                                       |              |                           |  |  |  |
| XML File C:\                                                                                                    |                                                                                       | Browse       | -                         |  |  |  |
| CSV File C:\                                                                                                    |                                                                                       | Browse       | Convert                   |  |  |  |
| Copy data from source to                                                                                                    | destination DB                                                                        |              |                           |  |  |  |
| Source database                                                                                                    | Server=localhost;CompanyDB=SBODemo_US;UseTrusted=False;DbUserName=sa;DbPassword=B1Adm | in;UserName: | =manager;Password=produ   |  |  |  |
| Destination database Server=localhost;CompanyDB=SBODemo_USCopy;UseTrusted=False;DbUserName=sa;DbPassword=B1Admin;UserName=manager;Password=p |                                                                                       |              |                           |  |  |  |
| Copy Stock<br>Get<br>Quality status<br>Pricelist                                                                                             | data Copy Stock                                                                       |              |                           |  |  |  |

- 4. Press the button 'Import OSE objects (.csv)
- 5. The application will show you that the import is finished at the bottom of the screen
- 6. The result is 2 new Zones added to the system:

| Structuur bedrijf - Produmex Lo                                                                                                    |
|----------------------------------------------------------------------------------------------------|
| Zoeken                                                                                                    |
| Organigram     DEMO (DEMO)     DEMO (DEMO)     DEMO (DEM |

## 5. Import Bins

• 1. Fill in relevant data in the worksheet Zone and save the worksheet as a CSV file:

| Save As     Excel Workbook       Excel Binary Workbook     Excel Binary Workbook       Excel Binary Workbook     Excel Binary Workbook | ]   | Γ |
|----------------------------------------------------------------------------------------------------|-----|---|
| Excel Macro-Enabled Workbook<br>Excel Binary Workbook<br>Excel Binary Workbook                                                         |     |   |
| To Excel Binary Workbook                                                                                                    |     |   |
| Event 07, 2002 Workbook                                                                                                    | - 1 |   |
| Excel 97-2003 Workbook                                                                                                    |     |   |
| XML Data                                                                                                    | - 1 | 1 |
| Organize 🔻 Ne Single File Web Page                                                                                                    | - 1 |   |
| Web Page                                                                                                    | - 1 |   |
| Microsoft Excel Excel Template                                                                                                    | - 1 |   |
| Excel Macro-Enabled Template                                                                                                    | - 1 |   |
| Excel 97-2003 Template                                                                                                    | - 1 | Ľ |
| Y Favorites Text (Tab delimited)                                                                                                    | - 1 |   |
| Desktop Unicode Text                                                                                                    | - 1 | h |
| Image: Spreadsheet 2003                                                                                                    | - 1 |   |
| Microsoft Excel 5.0/95 Workbook                                                                                                    |     |   |
| CSV (Comma delimited)                                                                                                    |     | L |
| Formatted Text (Space delimited)                                                                                                    | - 1 | L |
| Text (Macintosh)                                                                                                    | - 1 |   |
| Documents Text (MS-DOS)                                                                                                    | - 1 |   |
| Music CSV (Macintosh)                                                                                                    | - 1 | L |
| CSV (MS-DOS)                                                                                                    | - 1 |   |
| DIF (Data Interchange Format)                                                                                                    | - 1 |   |
| SYLK (Symbolic Link)                                                                                                    | - 1 |   |
| File name: Excel Add-In                                                                                                    | - 1 | L |
| Excel 97-2003 Add-In                                                                                                    | - 1 | L |
| Save as type: PDF                                                                                                    | - 1 |   |
| Authors: Authors Document                                                                                                    | - 1 |   |
| OpenDocument Spreadsheet                                                                                                    |     |   |

After having created the csv file, you should remove the line that contains the data types (usually this is the 2nd line of the csv file).

|   | 📕 bin - Notepad                                                                                                |
|---|----------------------------------------------------------------------------------------------------|
|   | File Edit Format View Help                                                                                     |
|   | Code; Name; ParentCode; IsActive; IsDestinationForPicking; CanBeLinedUp; Sequence; IsPickLocation; IsFixedItem |
| l | GA01A1;GA01A1;zone_GA;Y;N;N;1;Y;Y                                                                              |
|   | GA01A5;GA01A5;zone_GA;Y;N;N;1;Y;Y                                                                              |
| l | GA01B1;GA01B1;zone_GA;Y;N;N;1;Y;Y                                                                              |
| l | GA01B5;GA01B5;zone_GA;Y;N;N;1;Y;Y                                                                              |
|   | GA01C1;GA01C1;zone_GA;Y;N;N;1;Y;Y                                                                              |
|   | GA01C5;GA01C5;zone_GA;Y;N;N;1;Y;Y                                                                              |
| I | CANIDI CANIDI FOOD CALVENINI I VIV                                                                             |

- 2. Lauch the import tool by clicking the Produmex.Sbo.Logex.Tools.ImportTool.exe in the installation folder of the produmex tools.
- 3. Browse to the CSV file and select 'Bin' in the 'Type' Combo Box

2016/07/07 07:15

7/13

| Import To                                 | ool         |                                                                                       |              |                           |
|-------------------------------------------|-------------|---------------------------------------------------------------------------------------|--------------|---------------------------|
| File Location                             | C:\         |                                                                                       | Browse       | Import Localization       |
| File Location                             | C:\         |                                                                                       | Browse       | Import OSE objects (.xml) |
| File Location                             | C:\TEM      | ²\bin (2).csv                                                                         | Browse       | Import OSE objects (.csv) |
| Туре                                      | Bin         |                                                                                       |              |                           |
| Covert XML-CSV                            | /           |                                                                                       |              |                           |
| XML File                                  | C:\         |                                                                                       | Browse       | •                         |
| CSV File                                  | C:\         |                                                                                       | Browse       | Convert                   |
| Copy data from s                          | source to ( | lestination DB                                                                        |              |                           |
| Source database                           | •           | Server=localhost;CompanyDB=SBODemo_US;UseTrusted=False;DbUserName=sa;DbPassword=B1Adr | nin;UserName | =manager;Password=produ   |
| Destination datab                         | oase        | Server=localhost;CompanyDB=SBODemo_USCopy;UseTrusted=False;DbUserName=sa;DbPassword=B | 1Admin;UserN | Name=manager;Password=p   |
| Copy Stock<br>Quality status<br>Pricelist | Geto        | Copy Stock                                                                            |              |                           |

## 6. Import Packaging types

• 1. Fill in relevant data in the worksheet PackagingTypes and save the worksheet as a CSV file:

| Save As       Excel Workbook         ✓       ✓         ✓       ✓         ✓       ✓         ✓       ✓         ✓       ✓         ✓       ✓         ✓       ✓         ✓       ✓         ✓       ✓         ✓       ✓         ✓       ✓         ✓       ✓         ✓       ✓         ✓       ✓         ✓       ✓         ✓       ✓         ✓       ✓         ✓       ✓         ✓       ✓         ✓       ✓         ✓       ✓         ✓       ✓         ✓       ✓         ✓       ✓         ✓       ✓         ✓       ✓         ✓       ✓         ✓       ✓         ✓       ✓         ✓       ✓         ✓       ✓         ✓       ✓         ✓       ✓         ✓       ✓         ✓       ✓         ✓       ✓         ✓       ✓                                                                                                    |                 |                                  |     |
|----------------------------------------------------------------------------------------------------|-----------------|----------------------------------|-----|
| All outer RD       Excel Macro-Enabled Workbook         Corganize ▼       Ne         Drganize ▼       Ne         Single File Web Page       Web Page         Web Page       Excel Template         Excel 97-2003 Template       Excel 97-2003 Template         Excel 97-2003 Template       Excel 97-2003 Template         Excel 97-2003 Template       Excel 97-2003 Template         Excel 97-2003 Template       Text (Tab delimited)         Unicode Text       Microsoft Excel 5.0/95 Workbook         CSV (Comma delimited)       Unicode Text         VML Spreadsheet 2003       Microsoft Excel 5.0/95 Workbook         CSV (Comma delimited)       Fext (Macintosh)         Text (Macintosh)       Text (Macintosh)         Text (MS-DOS)       Dif (Data Interchange Format)         SYLK (Symbolic Link)       Excel 4dd-In         Excel 97-2003 Add-In       Excel 97-2003 Add-In         Save as type       PDF         Authors       OpenDocument Spreadsheet                                                                                                    | X Save As       | Excel Workbook                   |     |
| Image: Second Second Secon  | A Save As       | Excel Macro-Enabled Workbook     | Ľ   |
| Web Page         Wicrosoft Excel         Microsoft Excel         Excel 97-2003 Workbook         XML Data         Web Page         Web Page         Excel 7003 Template         Excel 97-2003 Template         Excel 97-2003 Template         Formatted Text (Space delimited)         Formatted Text (Space delimited)         Text (Macintosh)         CSV (Macintosh)         CSV (Macintosh)         CSV (Macintosh)         CSV (Mos-DOS)         Image:         Pictures         DIF (Data Interchange Format)         SYLK (Symbolic Link)         Excel 97-2003 Add-In         Excel 97-2003 Add-In         Sub coument </td <td></td> <td>Excel Binary Workbook</td> <td>١.</td>                                                                                                    |                 | Excel Binary Workbook            | ١.  |
| Organize ▼       Ne       XML Data         Organize ▼       Ne       Single File Web Page         Web Page       Excel Template         Excel Template       Excel Macro-Enabled Template         Excel 97-2003 Template       Excel 97-2003 Template         Microsoft Excel       Desktop         Whicode Text       XML Spreadsheet 2003         Microsoft Excel 5.0/95 Workbook       CSV (Comma delimited)         Formatted Text (Space delimited)       Text (Macintosh)         Text (Macintosh)       Text (Macintosh)         Text (MS-DOS)       CSV (Macintosh)         CSV (Macintosh)       CSV (Ms-DOS)         File name:       Excel 40d-In         Excel 40d-In       Excel 40d-In         Excel 97-2003 Add-In       Excel 97-2003 Add-In         Save as type:       PDF         Authors:       OpenDocument Spreadsheet                                                                                                    |                 | Excel 97-2003 Workbook           | Ł   |
| Organize ▼       Ne         Single File Web Page       Web Page         Web Page       Excel Template         Excel Macro-Enabled Template       Excel 97-2003 Template         Excel 97-2003 Template       Text (Tab delimited)         Unicode Text       XML Spreadsheet 2003         Microsoft Excel       Gow and a construction of the state in the state in the state                                                                                                    | N               | XML Data                         | h.  |
| Web Page         Image: Second Second Seco                            | Organize 🔻 Ne   | Single File Web Page             |     |
| Image: Second Second Secon  |                 | Web Page                         | 1   |
| Excel Macro-Enabled Template         Excel 97-2003 Template         Text (Tab delimited)         Unicode Text         XML Spreadsheet 2003         Microsoft Excel 5.0/95 Workbook         CSV (Comma delimited)         Formatted Text (Space delimited)         Text (Macintosh)         Text (MS-DOS)         Image: Pictures         File name:         File name:         Excel Add-In         Excel Add-In         Excel Add-In         Excel Add-In         Authors:         OpenDocument Spreadsheet                                                                                                    | Microsoft Excel | Excel Template                   | 1   |
| ★ Favorites       Excel 97-2003 Template         ★ Favorites       Text (Tab delimited)         ↓ Dicode Text       XML Spreadsheet 2003         ★ Recent Places       Microsoft Excel 5.0/95 Workbook         CSV (Comma delimited)       Formatted Text (Space delimited)         ★ Music       CSV (Comma delimited)         ★ Music       CSV (Macintosh)         ★ Music       CSV (Macintosh)         CSV (MS-DOS)       DIF (Data Interchange Format)         SYLK (Symbolic Link)       Excel 97-2003 Add-In         File name:       Excel 97-2003 Add-In         Authors       OpenDocument Spreadsheet                                                                                                    |                 | Excel Macro-Enabled Template     |     |
| Y Favorites       Text (Tab delimited)         Unicode Text       XML Spreadsheet 2003         Recent Places       Microsoft Excel 5.0/95 Workbook         CSV (Comma delimited)         Formatted Text (Space delimited)         Text (Macintosh)         Documents         Text (MS-DOS)         Music         CSV (Macintosh)         CSV (Ms-DOS)         Pictures         DIF (Data Interchange Format)         SYLK (Symbolic Link)         Excel Add-In         Excel 97-2003 Add-In         Save as type:         PDF         Authors:         OpenDocument Spreadsheet                                                                                                    | A               | Excel 97-2003 Template           | Æ.  |
| ■ Desktop       Unicode Text         XML Spreadsheet 2003       Microsoft Excel 5.0/95 Workbook         CSV (Comma delimited)         Formatted Text (Space delimited)         Text (Macintosh)         Text (MS-DOS)         Music         CSV (Macintosh)         CSV (Macintosh)         CSV (Macintosh)         CSV (Macintosh)         CSV (Ms-DOS)         DIF (Data Interchange Format)         SYLK (Symbolic Link)         Excel Add-In         Excel 97-2003 Add-In         Save as type:         PDF         Authors:                                                                                                    | 🂢 Favorites     | Text (Tab delimited)             |     |
| XML Spreadsheet 2003         Microsoft Excel 5.0/95 Workbook         CSV (Comma delimited)         Formatted Text (Space delimited)         Text (Macintosh)         Text (MS-DOS)         Music         CSV (Macintosh)         CSV (Macintosh)         CSV (Macintosh)         CSV (Macintosh)         CSV (Macintosh)         CSV (Ms-DOS)         Pictures         DIF (Data Interchange Format)         SYLK (Symbolic Link)         Excel Add-In         Excel 97-2003 Add-In         Save as type:         PDF         Authors:         OpenDocument Spreadsheet                                                                                                    | Cesktop 📃 📃     | Unicode Text                     | ll. |
| Image: Recent Places       Microsoft Excel 5.0/95 Workbook         CSV (Comma delimited)         Formatted Text (Space delimited)         Text (Macintosh)         Text (MS-DOS)         Music         CSV (Macintosh)         CSV (Macintosh)         CSV (MS-DOS)         DIF (Data Interchange Format)         SYLK (Symbolic Link)         Excel Add-In         Excel 97-2003 Add-In         Save as type:         PDF         Authors:         OpenDocument Spreadsheet                                                                                                    | C Desert Diser  | XML Spreadsheet 2003             |     |
| CSV (Comma delimited)         Formatted Text (Space delimited)         Text (Macintosh)         Text (MS-DOS)         Music         CSV (Macintosh)         CSV (MS-DOS)         DIF (Data Interchange Format)         SYLK (Symbolic Link)         Excel Add-In         Excel 97-2003 Add-In         PDF         Authors:         OpenDocument Spreadsheet                                                                                                    | Recent Places   | Microsoft Excel 5.0/95 Workbook  | 1   |
| Formatted Text (Space delimited)         Text (Macintosh)         Documents         Text (MS-DOS)         Music         CSV (Macintosh)         CSV (MS-DOS)         DIF (Data Interchange Format)         SYLK (Symbolic Link)         Excel Add-In         Excel 97-2003 Add-In         Save as type:         Authors:         OpenDocument Spreadsheet                                                                                                    |                 | CSV (Comma delimited)            | Æ.  |
| Image: Second Constraint of the second constraint of the second c | 🔁 Libraries     | Formatted Text (Space delimited) |     |
| ■ Documents       Text (MS-DOS)         ■ Music       CSV (Macintosh)         □ Pictures       DIF (Data Interchange Format)         SYLK (Symbolic Link)       SYLK (Symbolic Link)         File name:       Excel Add-In         Excel 97-2003 Add-In       Excel 97-2003 Add-In         Save as type:       PDF         Authors:       OpenDocument Spreadsheet                                                                                                    |                 | Text (Macintosh)                 |     |
| <ul> <li>Music CSV (Macintosh)<br/>CSV (MS-DOS)</li> <li>Pictures DIF (Data Interchange Format)<br/>SYLK (Symbolic Link)</li> <li>File name: Excel Add-In<br/>Excel 97-2003 Add-In</li> <li>Save as type: PDF<br/>Authors: OpenDocument Spreadsheet</li> </ul>                                                                                                    | Documents       | Text (MS-DOS)                    |     |
| Pictures       DIF (Data Interchange Format)         SYLK (Symbolic Link)         File name:         Excel Add-In         Excel 97-2003 Add-In         Save as type:         Authors:         OpenDocument Spreadsheet                                                                                                    | J Music         | CSV (Macintosh)                  | Æ   |
| File name:       SYLK (Symbolic Link)         File name:       Excel Add-In         Excel 97-2003 Add-In         Save as type:       PDF         Authors:       OpenDocument Spreadsheet                                                                                                    | Dictures        | CSV (MS-DOS)                     |     |
| File name: Excel Add-In<br>Excel 97-2003 Add-In<br>Save as type: PDF<br>Authors: OpenDocument Spreadsheet                                                                                                    |                 | DIF (Data Interchange Format)    |     |
| File name: Excel Add-In<br>Excel 97-2003 Add-In<br>Save as type: PDF<br>XPS Document<br>Authors: OpenDocument Spreadsheet                                                                                                    |                 | SYLK (Symbolic Link)             |     |
| Save as type:<br>Authors: Add-In<br>OpenDocument Spreadsheet                                                                                                    | File name:      | Excel Add-In                     |     |
| Authors: OpenDocument Spreadsheet                                                                                                    | Save as type:   | Excel 97-2003 Add-In             |     |
| Authors: OpenDocument Spreadsheet                                                                                                    | save as type:   | YDF<br>VDS De sument             |     |
|                                                                                                    | Authors:        | APS Document                     |     |
|                                                                                                    | 11010101        |                                  |     |

After having created the csv file, you should remove the line that contains the data types (usually this is the 2nd line of the csv file).

| <u>F</u> ile | <u>E</u> dit | F <u>o</u> rmat | <u>V</u> iew | <u>H</u> elp |                                                                         |
|--------------|--------------|-----------------|--------------|--------------|-------------------------------------------------------------------------|
| Item         | Code         | ;Packa          | gingT        | ypeCode;Qua  | ntity;BarcodeType;Barcode;AskDuringReception;HideDuringEnteringQuantity |
| 1224         | 46; B        | ox;120          | F;12         | 345353;N;Y   |                                                                         |

- 2. Lauch the import tool by clicking the Produmex.Sbo.Logex.Tools.ImportTool.exe in the installation folder of the produmex tools.
- 3. Next to the button 'Item PackagingTypes' you can browse to the CSV file.

| Import To         | loc        |                                                                                                    |              |                            |
|-------------------|------------|----------------------------------------------------------------------------------------------------|--------------|----------------------------|
| File Location     | C:\        |                                                                                                    | Browse       | Import Localization        |
| File Location     | C:\        |                                                                                                    | Browse       | Import OSE objects (.xml)  |
| File Location     | C:\        |                                                                                                    | Browse       | Import OSE objects (.csv)  |
| Туре              |            |                                                                                                    |              |                            |
| -Covert XML-CSV   | /          |                                                                                                    |              |                            |
| XML File          | C:\        |                                                                                                    | Browse       |                            |
| CSV File          | C:\        |                                                                                                    | Browse       | Convert                    |
| Copy data from s  | ource to o | lestination DB                                                                                     |              |                            |
| Source database   | •          | Server=localhost;CompanyDB=SBODemo_US;UseTrusted=False;DbUserName=sa;DbPassword=B1Adm              | nin;UserName | =manager;Password=produ    |
| Destination datab | ase        |                                                                                                    | 1Admin;UserN | Name=manager;Password=p    |
| Copy Stock        |            |                                                                                                    |              |                            |
|                   | Get d      | ata                                                                                                |              |                            |
| Quality status    | -          | Copy Stock                                                                                         |              |                            |
| Pricelist         |            | •                                                                                                  |              |                            |
|                   |            |                                                                                                    |              |                            |
| File Location     |            |                                                                                                    | Browse       | Item - CardCode/Shelf Life |
| File Location     |            |                                                                                                    | Browse       | Item - Zone Types          |
| File Location     | C:\Users\  | -<br>baeyent\Documents\productdocumentatie\Manuals Produmex for SAP Business One\Import tools\Impo | Browse       | Item - Packaging Types     |
|                   |            |                                                                                                    |              |                            |

• 4. Click on the button Item Packaging Types

## 7. Import Zone types

• 1. Fill in relevant data in the worksheet ZoneTypes and save the worksheet as a CSV file:

| 🖹 Save As       | Excel Workbook<br>Excel Macro Enabled Workbook | J  |
|-----------------|------------------------------------------------|----|
|                 | Excel Binary Workbook                          | ł. |
| COS « To        | Excel 97-2003 Workbook                         | Į. |
| Orregia - No    | XML Data                                       | h  |
| Organize 🔹 ive  | Single File Web Page                           |    |
| Stre or i       | Web Page                                       |    |
| Microsoft Excel | Excel Template<br>Excel Macro-Enabled Template | l  |
|                 | Excel 97-2003 Template                         | l  |
| 🔆 Favorites     | Text (Tab delimited)                           | l  |
| Nesktop         | Unicode Text                                   | ŀ  |
| Recent Places   | XML Spreadsheet 2003                           | l  |
| Accent races    | Microsoft Excel 5.0/95 Workbook                |    |
|                 | Formatted Text (Space delimited)               | l  |
| 🥅 Libraries     | Text (Macintosh)                               | l  |
| Documents       | Text (MS-DOS)                                  | l  |
| 👌 Music         | CSV (Macintosh)                                | l  |
| Pictures        | CSV (MS-DOS)<br>DIE (Data Interchange Eermat)  | I. |
| _               | SYLK (Symbolic Link)                           | l  |
| File name:      | Excel Add-In                                   | l  |
|                 | Excel 97-2003 Add-In                           | l  |
| Save as type:   | PDF                                            |    |
| Authors:        | XPS Document                                   |    |
|                 | openbocument opreadsheet                       |    |

9/13

2016/07/07 07:15

After having created the csv file, you should remove the line that contains the data types (usually this is the 2nd line of the csv file).

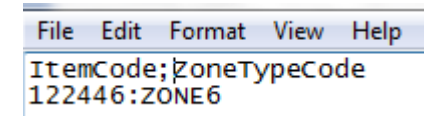

- 2. Lauch the import tool by clicking the Produmex.Sbo.Logex.Tools.ImportTool.exe in the installation folder of the produmex tools.
- 3. Next to the button 'Item Zonetypes' you can browse to the CSV file.

| File Location C:\                         |                                                                                                    | Browse       | Import Localization        |
|-------------------------------------------|----------------------------------------------------------------------------------------------------|--------------|----------------------------|
| File Location C:\                         |                                                                                                    | Browse       | Import OSE objects (.xml)  |
| File Location C:\                         |                                                                                                    | Browse       | Import OSE objects (.csv)  |
| Туре                                      | •                                                                                                  |              |                            |
| Covert XML-CSV                            |                                                                                                    |              |                            |
| XML File C:                               |                                                                                                    | Browse       | <b></b>                    |
| CSV File C:                               |                                                                                                    | Browse       | Convert                    |
| Copy data from sourc                      | e to destination DB                                                                                |              |                            |
| Source database                           | Server=localhost;CompanyDB=SBODemo_US;UseTrusted=False;DbUserName=sa;DbPassword=B1Admi             | in;UserName= | =manager;Password=produ    |
| Destination database                      | Server=localhost;CompanyDB=SBODemo_USCopy;UseTrusted=False;DbUserName=sa;DbPassword=B1             | Admin;UserN  | ame=manager;Password=p     |
| Copy Stock<br>Quality status<br>Pricelist | Get data<br>Copy Stock                                                                             |              |                            |
| File Location                             |                                                                                                    | Browse       | Item - CardCode/Shelf Life |
| File Location C:\L                        | sers\baeyent\Documents\productdocumentatie\Manuals Produmex for SAP Business One\Import tools\Zonv | Browse       | Item - Zone Types          |
| File Location                             |                                                                                                    | Browse       | Item - Packaging Types     |

• 4. Click on the button 'Item Zone Types'

## 8. Import Customer Shelf lifes

 $\ast$  1. Fill in relevant data in the worksheet Customer Shelf life and save the worksheet as a CSV file:

| Y Save As         | Excel Workbook                           |    |
|-------------------|------------------------------------------|----|
| IN SAVE AS        | Excel Macro-Enabled Workbook             | ľ  |
|                   | Excel Binary Workbook                    | h  |
|                   | Excel 97-2003 Workbook                   | Ł  |
|                   | XML Data                                 | h  |
| Organize 🔻 Ne     | Single File Web Page                     | Ш  |
|                   | Web Page                                 | h  |
| Microsoft Excel   | Excel Template                           | Ш  |
|                   | Excel Macro-Enabled Template             | Ш  |
|                   | Excel 97-2003 Template                   | Ш  |
| 💢 Favorites       | Text (Tab delimited)                     | Ш  |
| 📃 Desktop         | Unicode Text                             | Ш  |
|                   | XML Spreadsheet 2003                     | Ш  |
| The Recent Places | Microsoft Excel 5.0/95 Workbook          |    |
|                   | CSV (Comma delimited)                    | 41 |
| 📜 Libraries       | Formatted Text (Space delimited)         | Ш  |
|                   | Text (Macintosh)                         | Ш  |
| Documents         | Text (MS-DOS)                            | Ш  |
| J Music           | CSV (Macintosh)                          | Ш  |
| Pictures          | CSV (MS-DOS)                             | L  |
|                   | DIF (Data Interchange Format)            | U  |
|                   | SYLK (Symbolic Link)                     | Ш  |
| File name:        | Excel Add-In                             | Ш  |
| Save as type      | EXCEL97-2005 Add-IN                      |    |
| Save as type.     | YDF<br>VDS Decument                      |    |
| Authors:          | APS Document<br>OpenDocument Spreadsheet |    |
|                   | OpenDocument Spreadsneet                 |    |

11/13

2016/07/07 07:15

After having created the csv file, you should remove the line that contains the data types (usually this is the 2nd line of the csv file).

```
File Edit Format View Help
ItemCode,CardCode,ShelfLifeInDays
A006,K00001,94
```

- 2. Lauch the import tool by clicking the Produmex.Sbo.Logex.Tools.ImportTool.exe in the installation folder of the produmex tools.
- 3. Next to the button 'Item Cardcode/ Shelflifes' you can browse to the CSV file.

Last update: 2016/06/20 13:29

| Import Tool                                                                                                    |                                                                                       |              |                           |  |  |  |  |
|----------------------------------------------------------------------------------------------------|---------------------------------------------------------------------------------------|--------------|---------------------------|--|--|--|--|
| File Location C:\                                                                                                    |                                                                                       | Browse       | Import Localization       |  |  |  |  |
| File Location C:\                                                                                                    |                                                                                       | Browse       | Import OSE objects (.xml) |  |  |  |  |
| File Location C:\                                                                                                    |                                                                                       | Browse       | Import OSE objects (.csv) |  |  |  |  |
| Туре                                                                                                    | •                                                                                     |              |                           |  |  |  |  |
| Covert XML-CSV                                                                                                    |                                                                                       |              |                           |  |  |  |  |
| XML File C:\                                                                                                    |                                                                                       | Browse       |                           |  |  |  |  |
| CSV File C:\                                                                                                    |                                                                                       | Browse       | Convert                   |  |  |  |  |
| Copy data from source to                                                                                                    | destination DB                                                                        |              |                           |  |  |  |  |
| Source database                                                                                                    | Server=localhost;CompanyDB=SBODemo_US;UseTrusted=False;DbUserName=sa;DbPassword=B1Adm | nin;UserName | =manager;Password=produ   |  |  |  |  |
| Destination database                                                                                                    | Server=localhost;CompanyDB=SBODemo_USCopy;UseTrusted=False;DbUserName=sa;DbPassword=B | 1Admin;UserN | lame=manager;Password=r   |  |  |  |  |
| Copy Stock<br>Get                                                                                                    | data Conv OSE                                                                         |              |                           |  |  |  |  |
| Quality status                                                                                                    | Copy Stock                                                                            |              |                           |  |  |  |  |
| Pricelist                                                                                                    | •                                                                                     |              |                           |  |  |  |  |
| File Location C:\Users\baeyent\Documents\productdocumentatie\Manuals Produmex for SAP Business One\Import tools\Cust Browse Item - CardCode/Shelf Life |                                                                                       |              |                           |  |  |  |  |
| File Location                                                                                                    |                                                                                       | Browse       | Item - Zone Types         |  |  |  |  |
| File Location                                                                                                    |                                                                                       | Browse       | Item - Packaging Types    |  |  |  |  |

• 4. Click on the button 'Item -CardCode /Shelf life'

## 9. Import Item Batch Attributes

The import file structure is a CSV file. An example can be found on the installation ZIP file.

The header line should be: ItemCode;BatchAttributeCode;ValueEntryOption

#### Item code

The item code.

#### **BatchAttributeCode**

The batch attribute code. This code should exist in the UDT @PMX\_BATT (See page 45)

#### ValueEntryOption

This will set the way the data can be entered. More explanation can be found at the item master data explanation. (See page 22) Possible values:

- REQUIRED
- OPTIONAL
- HIDDEN

#### IsLinkedToBatch

Is the batch attribute linked to a batch? \ Possible values:

×

• Y

• N

#### From: http://wiki.produmex.name/ -

Permanent link: http://wiki.produmex.name/doku.php?id=implementation:importtool

Last update: 2016/06/20 13:29